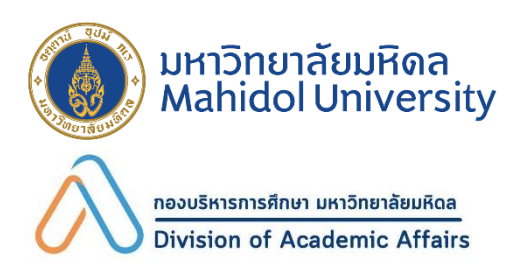

# "กำหนดการกิจกรรม นักศึกษาใหม่"

## ปีการศึกษา 2567

รอบที่ 3 Admission

### วันพุธที่ 12 มิถุนายน พ.ศ. 2567

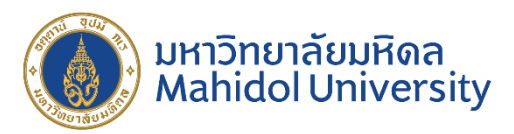

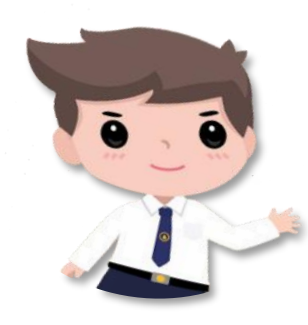

"ประกาศรหัสประจำตัวนักศึกษา" นักศึกษาตรวจสอบรหัสประจำตัวนักศึกษา ที่เว็บไซต์

http://smartedu.mahidol.ac.th

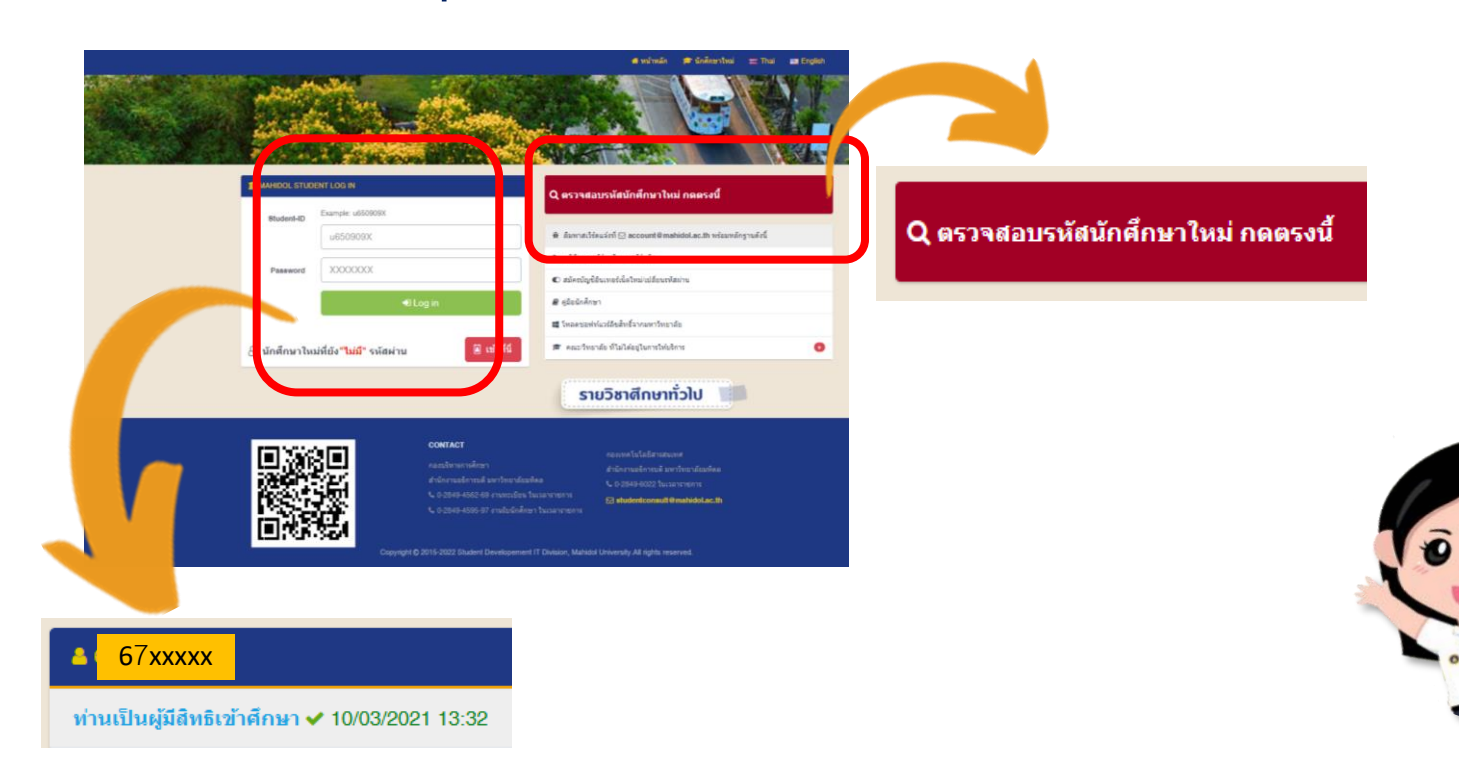

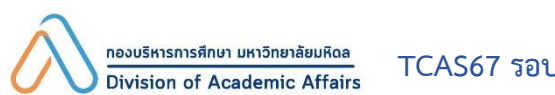

#### วันพุธที่ 12 ถึง วันพุธที่ 19 มิถุนายน พ.ศ. 2567

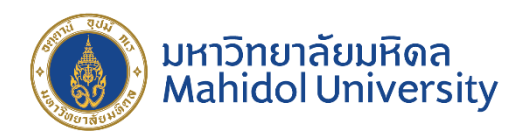

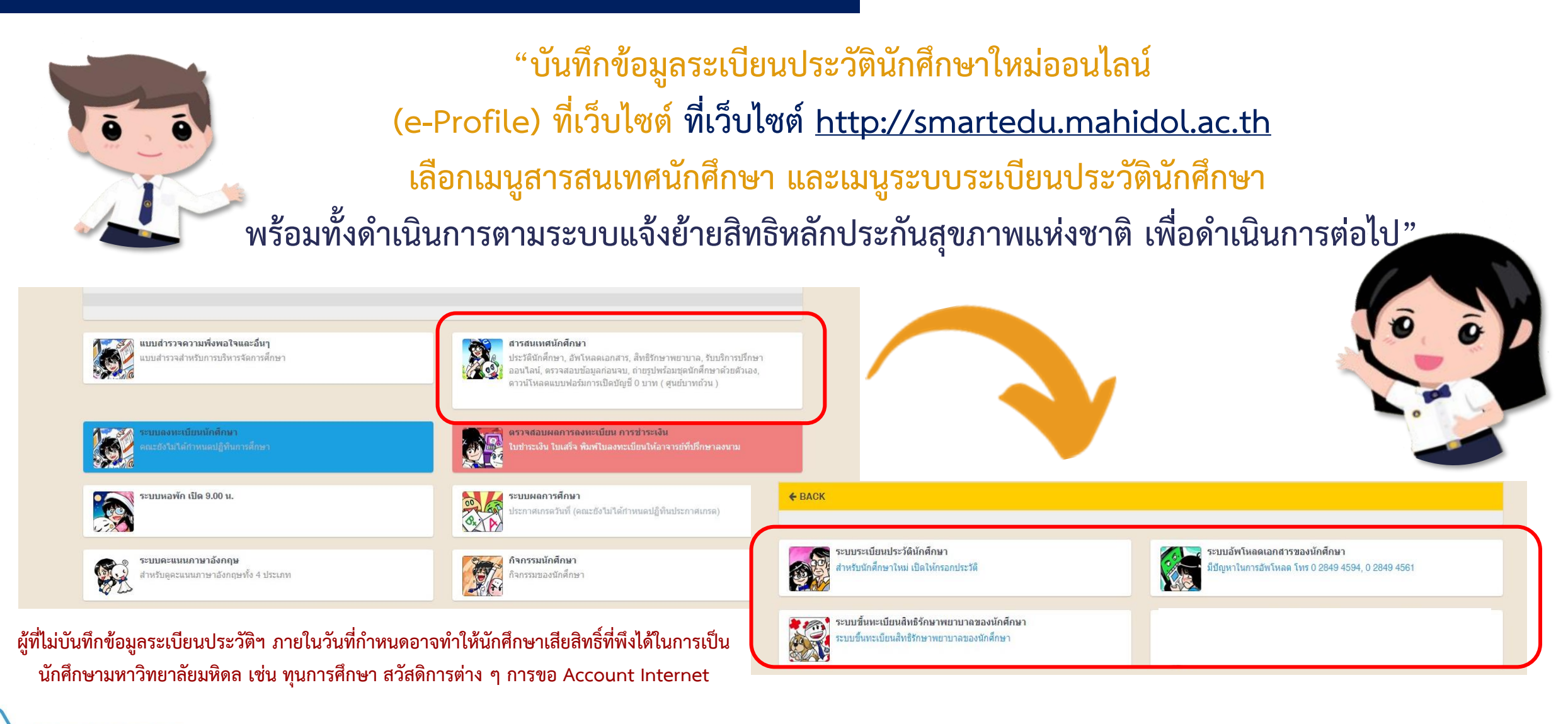

TCAS67 รอบที่ 3 Admission

กองบริหารการศึกษา มหาวิทยาลัยมหิดล

Division of Academic Affairs

#### วันพฤหัสบดีที่ 13 ถึง วันพุธที่ 19 มิถุนายน พ.ศ. 2567

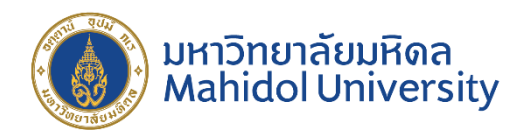

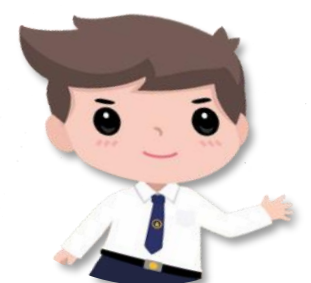

"ชำระเงินค่าธรรมเนียมการศึกษา และตรวจสอบสถานะการชำระเงิน"

#### ที่เว็บไซต์ <u>http://smartedu.mahidol.ac.th</u>

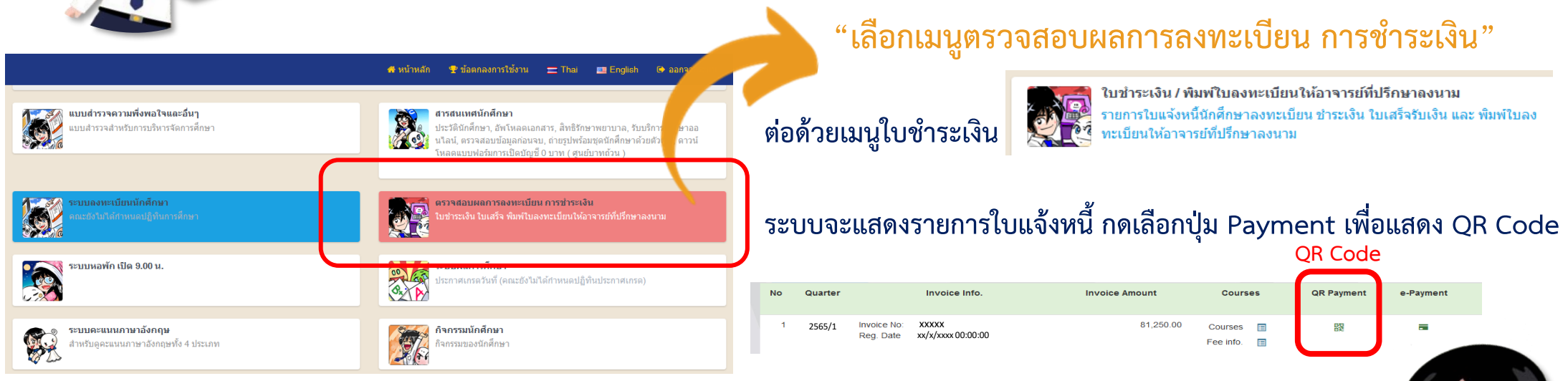

สแกน QR Code จากหน้าจอ ผ่านแอพพลิเคชั่นของธนาคาร (Mobile Banking) ทั้งนี้ QR Code ที่แสดงบนหน้าจอนี้ <u>สามารถชำระเงินได้ภายในวันพุธที่ 19 มิถุนายน พ.ศ. 2567 (ก่อนเวลา 23.59 น.) เท่านั้น</u> โปรดเก็บหลักฐานการชำระเงิน (สลิปธนาคาร) เพื่อแสดงต่อมหาวิทยาลัยมหิดลเมื่อพบปัญหาการชำระเงิน

<u>กองบริหารการศึกษา มหาวิทยาลัยมหิดล</u> Division of Academic Affairs TCAS67

#### วันพฤหัสบดีที่ 13 ถึง วันพุธที่ 19 มิถุนายน พ.ศ. 2567

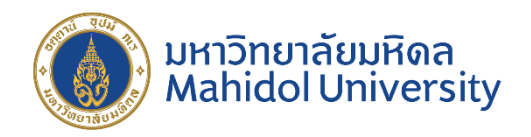

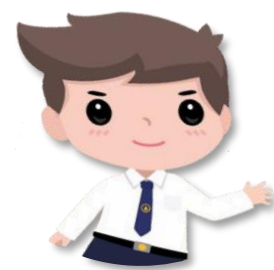

"ชำระเงินค่าธรรมเนียมการศึกษา และตรวจสอบสถานะการชำระเงิน" (ต่อ) ที่เว็บไซต์ <u>http://smartedu.mahidol.ac.th</u>

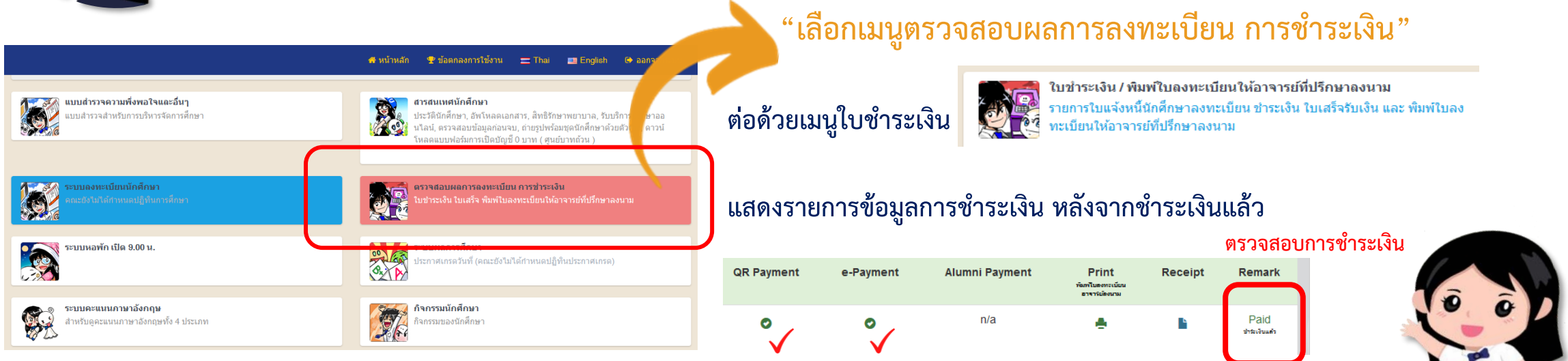

กรณีขัดข้องในการชำระเงินค่าธรรมเนียมการศึกษาให้ติดต่อกองบริหารการศึกษาโดยด่วน 0 2849 4561, 0 2849 4563, 0 2849 4565, 0 2849 4567, 0 2849 4569

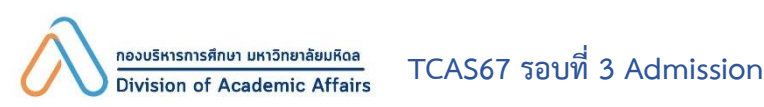

#### วันพฤหัสบดีที่ 13 ถึง วันพุธที่ 19 มิถุนายน พ.ศ. 2567

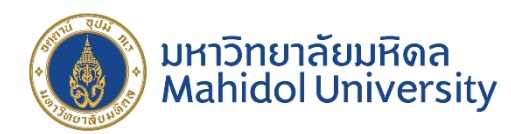

าองบริหารการศึกษา มหาวิทยาลัยเ

TCAS67 รอบที่ 3 Admission

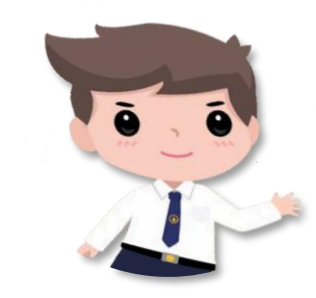

"ชำระเงินค่าธรรมเนียมการศึกษา และตรวจสอบสถานะการชำระเงิน" (ต่อ)

หากนักศึกษามีปัญหาขาดแคลนทุนทรัพย์ และต้องการขอทุนสนับสนุนการศึกษา ดูข้อมูลและติดต่อที่เว็บไซต์ https://op.mahidol.ac.th/sa กองกิจการนักศึกษา โทร. 0 2849 4656

วันอังคารที่ 4 มิถุนายน ถึงวันพฤหัสบดีที่ 15 สิงหาคม พ.ศ. 2567

สำหรับนักศึกษาที่ต้องการกู้ยืมเงินจาก กองทุนกู้ยืมเพื่อการศึกษา (กยศ.) ให้ดำเนินการตามขั้นตอนในระบบ <u>https://wsa.dsl.studentloan.or.th</u> และศึกษาข้อมูลที่เว็บไซต์ https://op.mahidol.ac.th/sa/ กรณีขัดข้องให้ติดต่อกองกิจการนักศึกษา โทร. 0 2849 4656, 0 2849 4651

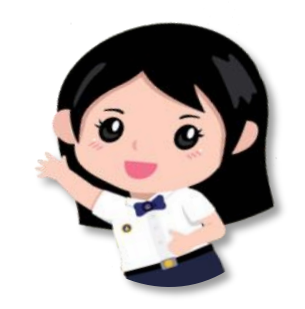

#### วันศุกร์ที่ 21 ถึงวันพุธที่ 26 มิถุนายน พ.ศ. 2567

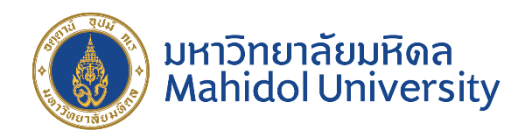

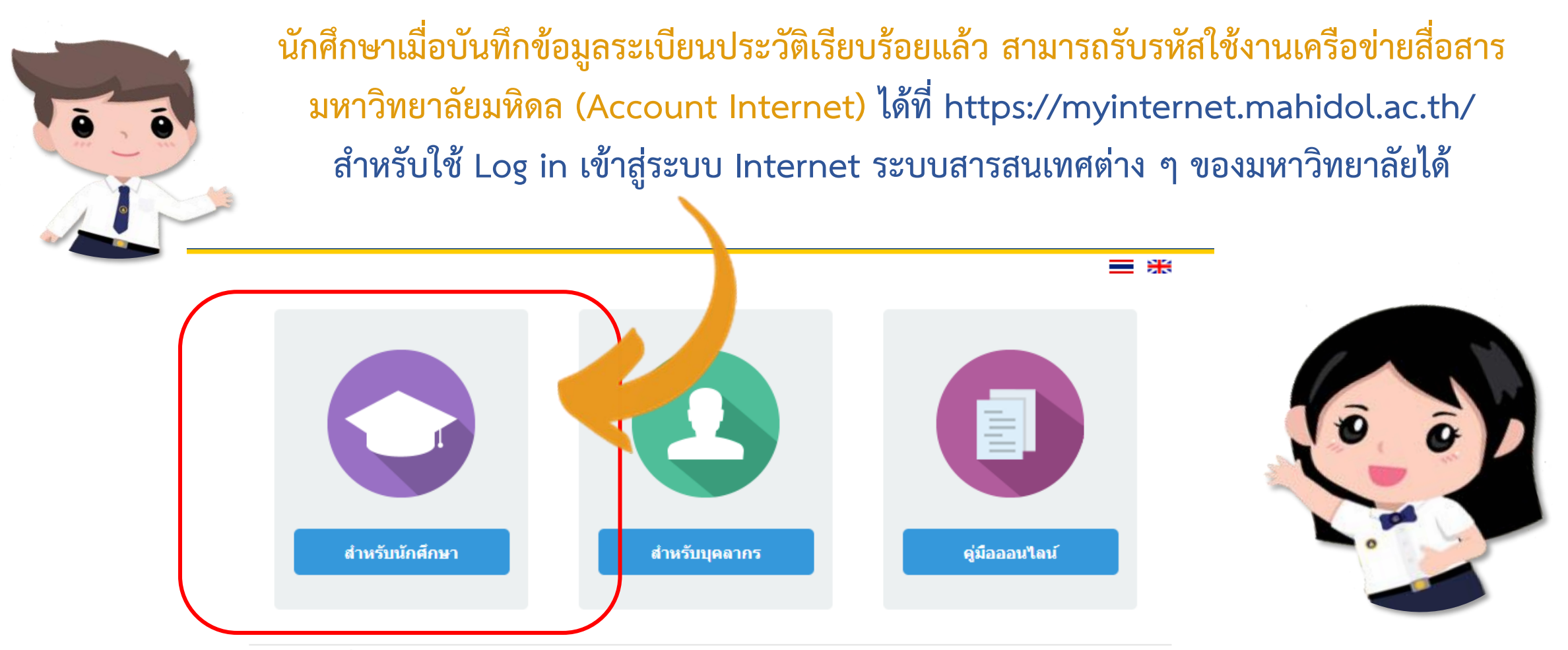

กองเทคโนโลยีสารสนเทศ สำนักงานอธิการบดี มหาวิทยาลัยมหิดล โทรศัพท์ 0-2849-6022, E-mail: account@mahidol.ac.th

#### หมายเหตุ ดำเนินการครั้งเดียวใช้ได้ทุกระบบ

nองบริหารการศึกษา มหาวิทยาลัยมหิดล Division of Academic Affairs

#### วันศุกร์ที่ 21 ถึงวันพุธที่ 26 มิถุนายน พ.ศ. 2567

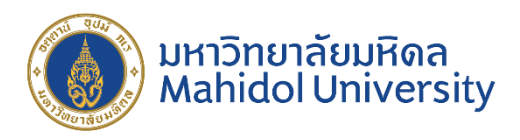

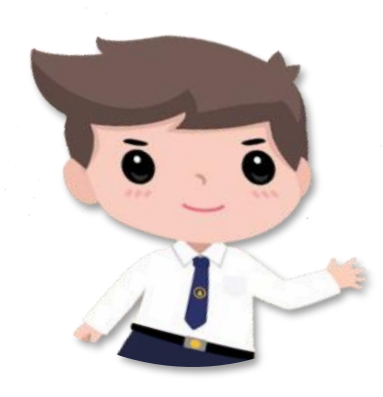

นักศึกษาเมื่อรับรหัสใช้งานเครือข่ายสื่อสารมหาวิทยาลัยมหิดล (Account Internet) แล้ว จะสามารถใช้ Log in เข้าสู่ระบบ Internet, MU Wi-Fi, E-mail Address, ระบบจัดการเรียน การสอนออนไลน์ Mahidol University Extension (MUx), We Mahidol Application, การ สมัครสอบภาษาอังกฤษ MU-ELT, โปรแกรมต่าง ๆ ที่ใช้ในการเรียนการสอน ของมหาวิทยาลัยมหิดลได้

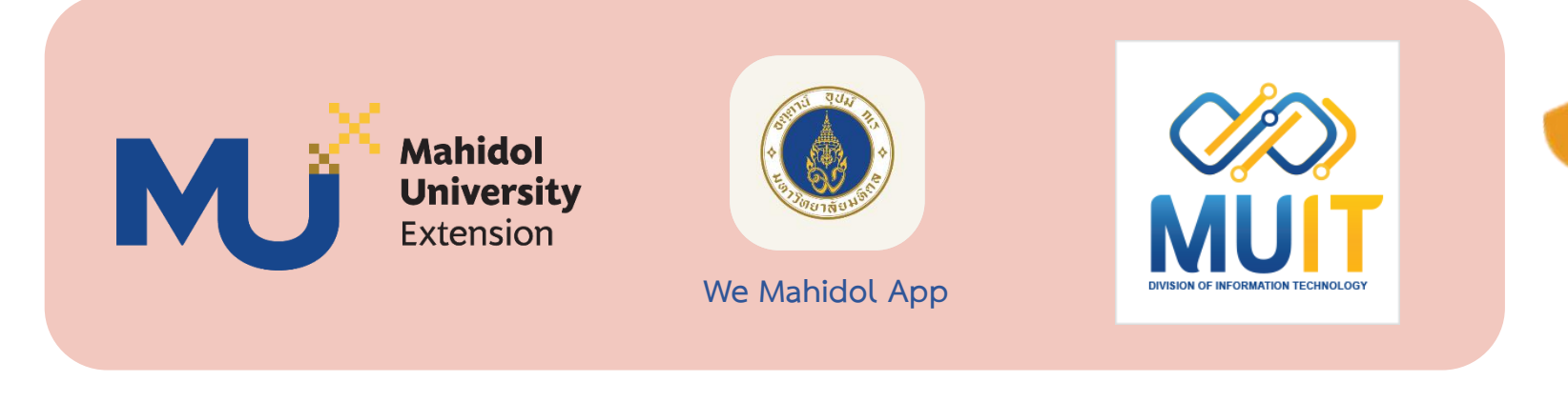

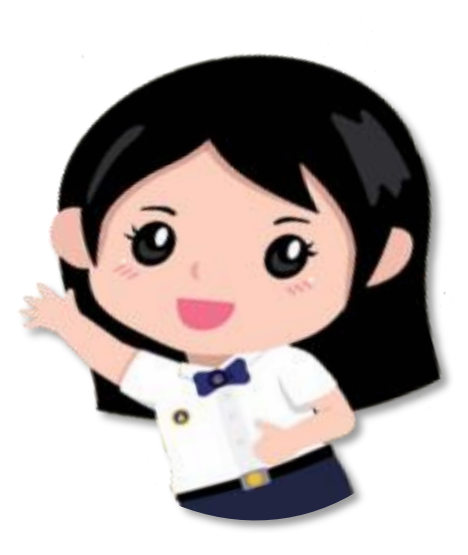

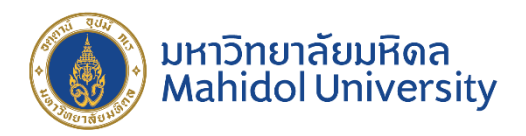

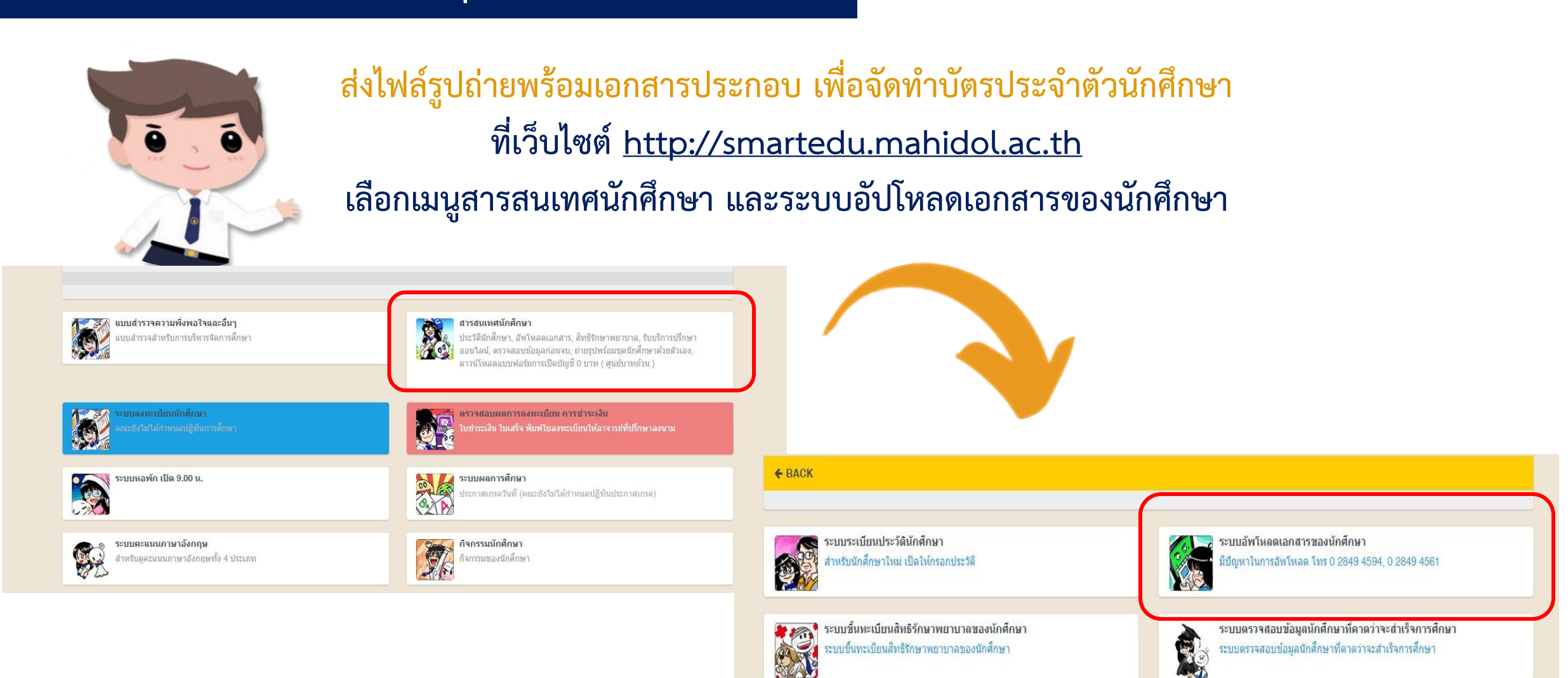

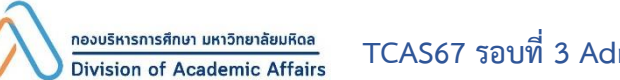

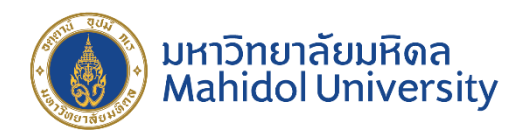

#### ส่งไฟล์รูปถ่าย เพื่อจัดทำบัตรประจำตัวนักศึกษา

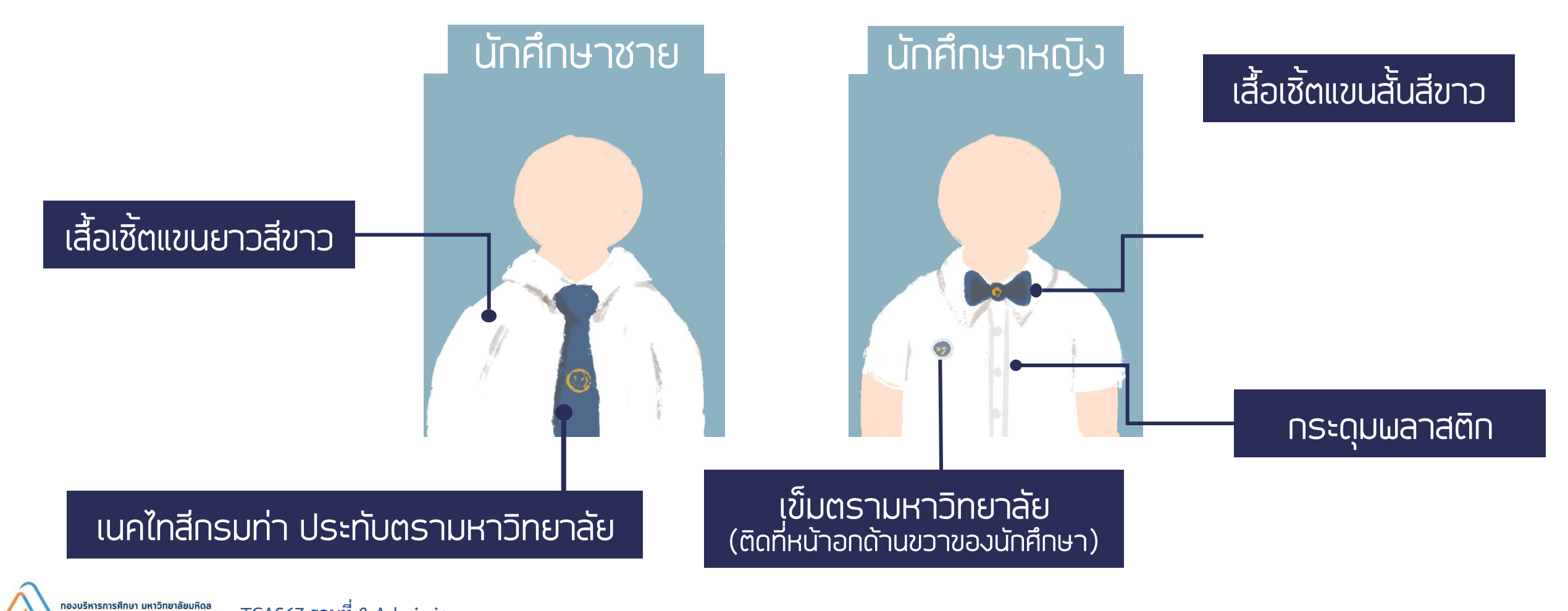

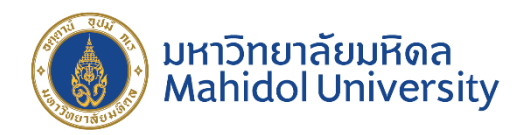

ส่งบัตรประจำตัวประชาชน เพื่อจัดทำบัตรประจำตัวนักศึกษา

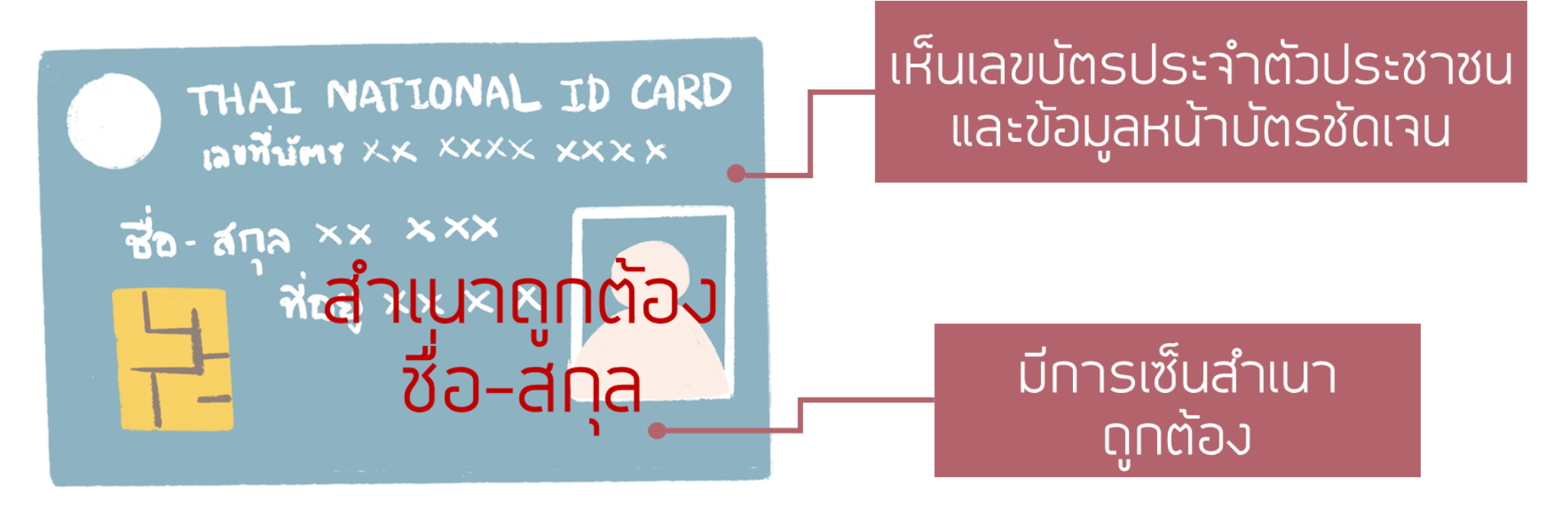

บันทึกไฟล์เป็นนามสกุล .jpg หรือ .jpeg ขนาดความกว้าง 720 พิกเซล ความสูง 624 พิกเซล โดยขนาดของไฟล์ไม่เกิน 2 MB

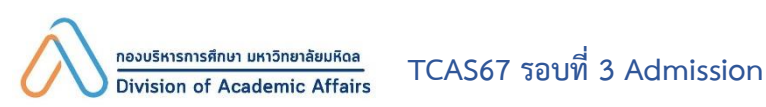

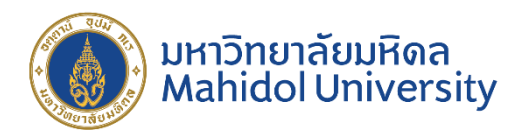

นักศึกษาจะต้องตรวจสอบผลการอนุมัติไฟล์ภาพและสำเนาบัตรประจำตัวประชาชนหลังจากส่งไฟล์แล้ว 7 วัน

# ในการอัพโหลดเอกสาร นักศึกษาจะต้องกด SUBMIT ทุกครั้ง "เพื่อเป็นการยืนยันการส่งเอกสารให้เจ้าหน้าที่"

(สีเทา) รอยืนยันการส่ง / นักศึกษาไม่กด "SUBMIT"

(สีเหลือง) รอเจ้าหน้าที่อนุมัติ

ความหมายของสถานะ การอนุมัติเอกสาร APPROVAL STATUS

(สีเขียว) เอกสารถูกต้องและได้รับการอนุมัติ

(สีแดง) เอกสารไม่ได้รับการอนุมัติ

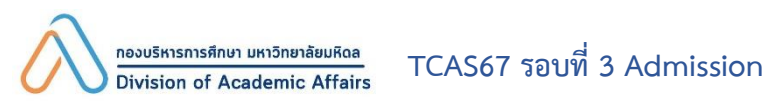

#### ุภายในวันพุธที่ 31 กรกฎาคม พ.ศ. 2567

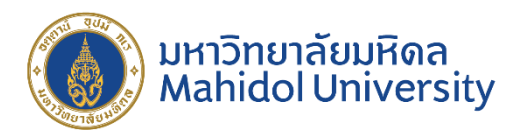

#### ส่งระเบียนแสดงผลการเรียนฉบับสมบูรณ์ (มีระบุวันอนุมัติการจบ) ที่เว็บไซต์ https://smartedu.mahidol.ac.th เลือกเมนูสารสนเทศนักศึกษา และระบบอัปโหลดเอกสารของนักศึกษา

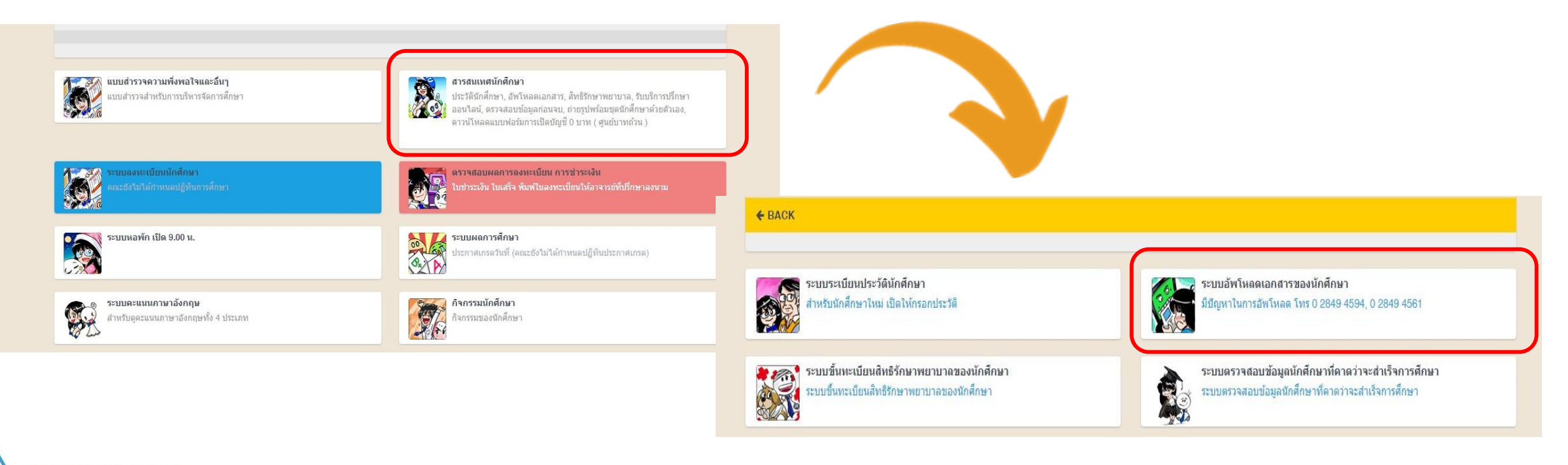

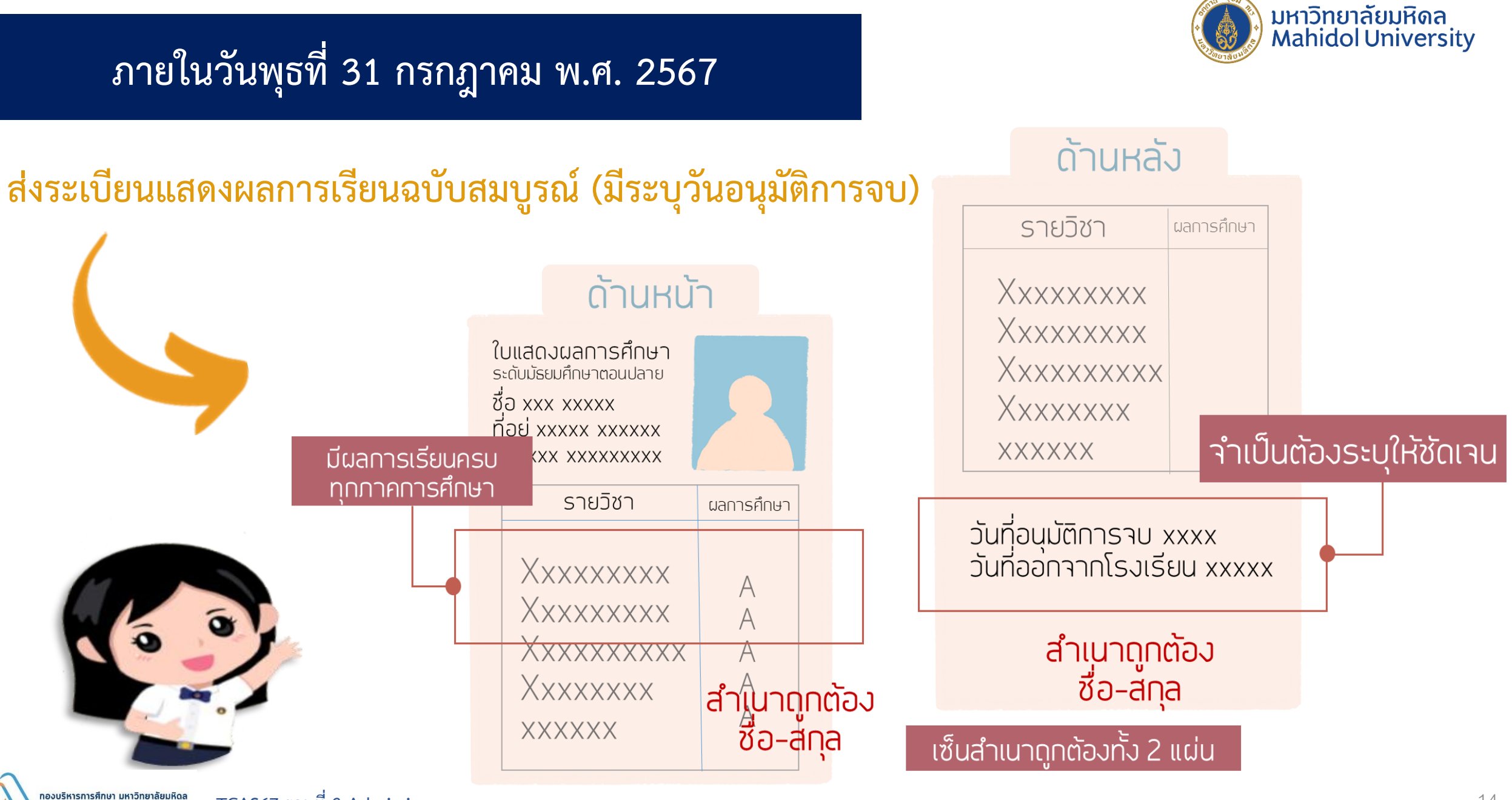

#### ุภายในวันพุธที่ 31 กรกฎาคม พ.ศ. 2567

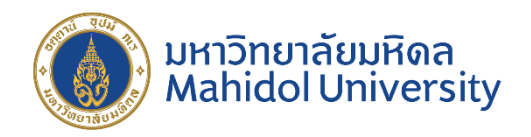

นักศึกษาจะต้องตรวจสอบผลการอนุมัติไฟล์ใบระเบียนแสดงผลการเรียนฯ หลังจากส่งไฟล์แล้ว 7 วัน

# ในการอัพโหลดเอกสาร นักศึกษาจะต้องกด SUBMIT ทุกครั้ง "เพื่อเป็นการยืนยันการส่งเอกสารให้เจ้าหน้าที่"

(สีเทา) รอยืนยันการส่ง / นักศึกษาไม่กด "SUBMIT"

(สีเหลือง) รอเจ้าหน้าที่อนุมัติ

ความหมายของสถานะ การอนุมัติเอกสาร APPROVAL STATUS

(สีเขียว) เอกสารถูกต้องและได้รับการอนุมัติ

(สีแดง) เอกสารไม่ได้รับการอนุมัติ

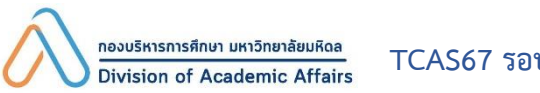

#### เดือนกรกฎาคม พ.ศ. 2567

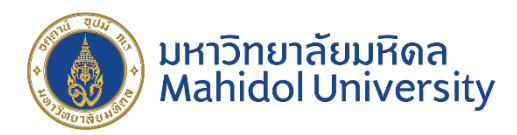

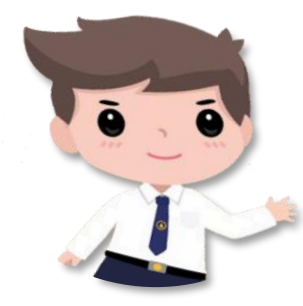

#### "การรับบัตรประจำตัวนักศึกษา" ให้นักศึกษาติดตามรายละเอียดได้ที่เว็บไซต์

#### <u>https://mustudent.mahidol.ac.th/</u> เมนูข่าว/ประกาศ

#### ข่าวประกาศล่าสุด / Latest News

All ประกาศนักศึกษาใหม่ ตารางสอน/กลุ่มเรียน รายวิชาศึกษาทั่วไป วิชาเลือกเสรี ข่าวอื่น ๆ

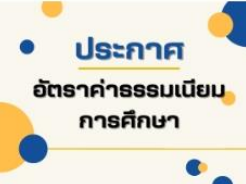

ประกาศมหาวิทยาลัยมหิดล เรื่อง อัตราค่าธรรมเนียมการศึกษา แบบเหมาจ่ายหลักสูตรปกติ (ไทย) และหลักสูตรนานาชาติ ระดับปริญญาตรี

<u>9 ถุมภาพันธ์ 2024</u>

READ MORE

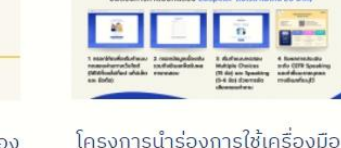

เครงการนารองการเชเครองมอ EdSpeak เพื่อประเมิน ติดตาม พัฒนาการด้านทักษะการสื่อสาร ภาษาอังกฤษของนักศึกษาและ บุคลากรของมหาวิทยาลัยมหิดล

26 ตลาคม 2023

READ MORE >

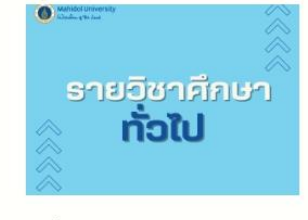

ขั้นตอนการลงทะเบียนเรียน รายวิชาศึกษาทั่วไปและรายวิชา เสรี ปีการศึกษา 2566

<u> 26 กรกฎาคม 2023</u>

READ MORE >

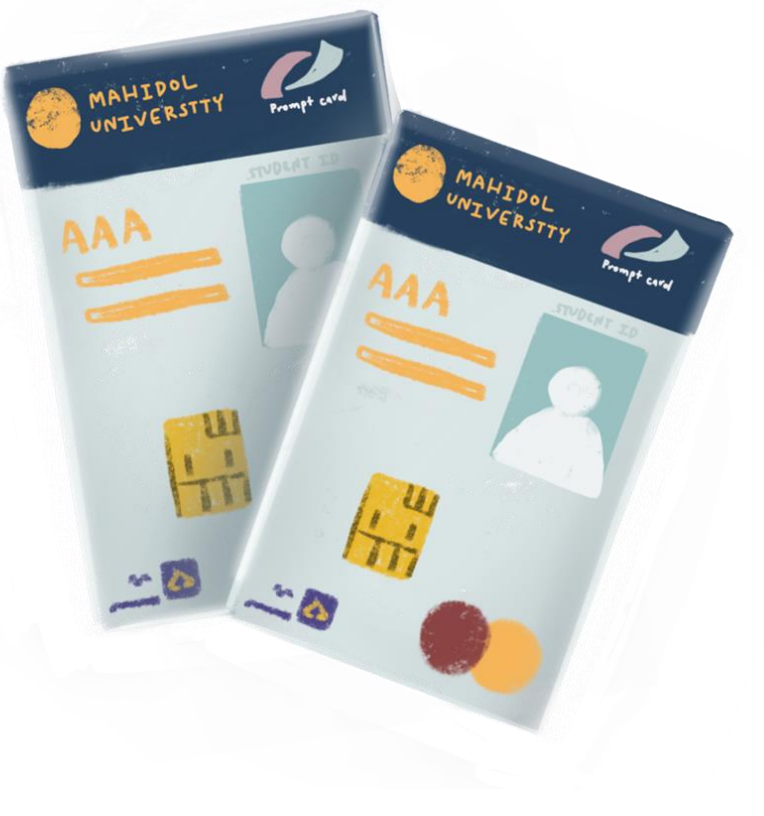

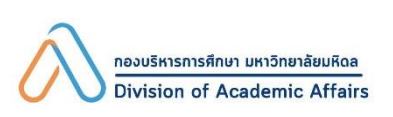

#### ช่องทางการติดต่อด้านการลงทะเบียนเรียนและการศึกษาแต่ละส่วนงาน

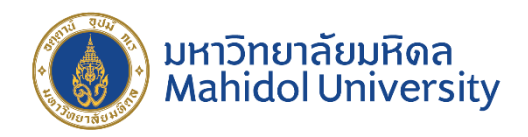

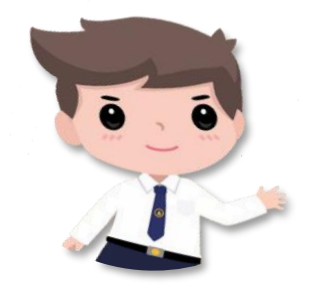

"ช่องทางการติดต่อด้านการลงทะเบียนเรียนและการศึกษาแต่ละส่วนงาน" ที่เว็บไซต์ http://www.student.mahidol.ac.th/portal/

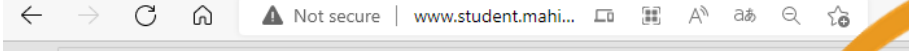

ิ 🔊 กำหนด ส่ง-ประกาศผลการศึกษามหาวิทยาลัยมหิดล ประจำปีการศึกษา 2563 แก้ไข ณ วันที่ 18 ม 🗾 256

ี่ 🔊 ปฏิทินการศึกษาและกิจกรรมนักศึกษา ระดับปริญญาตรี (หลักสูตรไทย) ชั้นปีที่ 1-2 (ศาลา 🗾) ปีการศึกษา 2564

ิ ิ ิ ช่องทางติดต่อผู้ประสานงานส่วนงานด้านการลงทะเบียนเรียนและการศึกษา แก้ไข ณ วันที่ 23 ก.พ. 2564

ช่องทางการติดต่อด้านการลงทะเบียนเรียนและการศึกษา แต่ละ<u>ส่วนงาน</u>

"อยู่ในหน้าแรกของเว็บไซต์" หัวข้อ ข่าวประกาศ

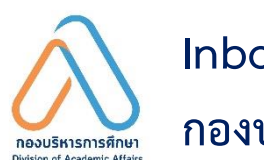

Inbox Facebook Page :

กองบริหารการศึกษา มหาวิทยาลัยมหิดล

กองบริหารการศึกษา ในวันและเวลาราชการ 0 2849 4561, 0 2849 4563, 0 2849 4565, 0 2849 4567, 0 2849 4569

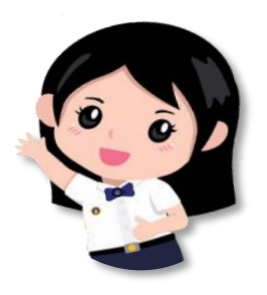

ช่องทางติดต่อกรณีขัดข้องในการบันทึกข้อมูลระเบียนประวัติ (e-Profile) และการรับบัตรประจำตัวนักศึกษา

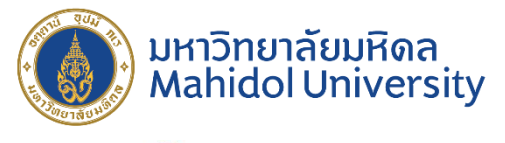

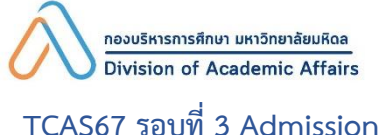

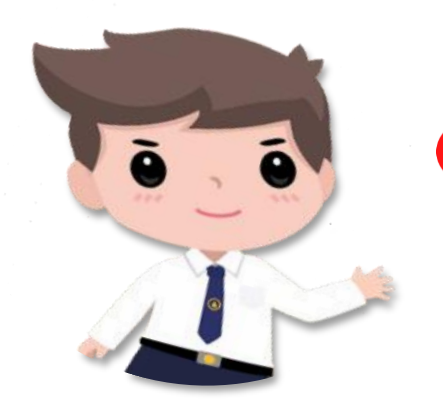

ติดต่อกองบริหารการศึกษา ในวันและเวลาราชการ

0 2849 4573

0 2849 4594

02 849 4562

หรือ e-mail : musmartcard@mahidol.ac.th

ติดต่อกองกิจการนักศึกษา ในวันและเวลาราชการ

ทุนการศึกษา 🙆 โทร. 02 849 4656 หอพักนักศึกษา 🙆 โทร. 02 441 9116 หรือ Hot Line 🙆 โทร. 06 6104 5599 ค่ารักษาพยาบาล f Inbox Facebook Page : Mahidol Health

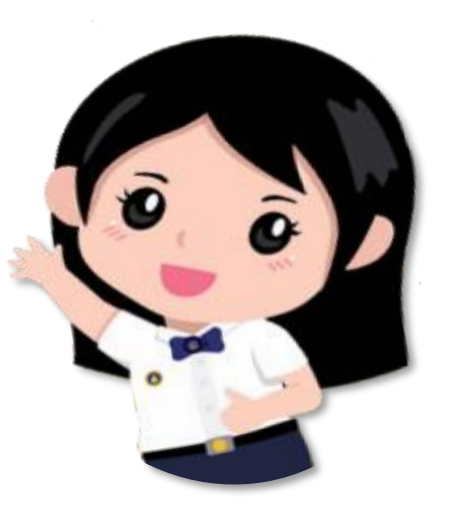

#### ช่องทางติดต่อและประชาสัมพันธ์กองบริหารการศึกษา

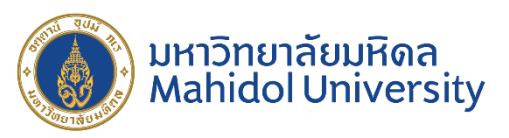

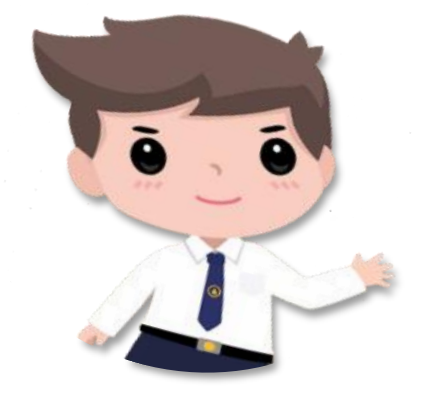

ติดต่อกองบริหารการศึกษา ในวันและเวลาราชการ 0 2849 4561, 0 2849 4563, 0 2849 4565, 0 2849 4567, 0 2849 4569 หรือ e-mail : musmartcard@mahidol.ac.th

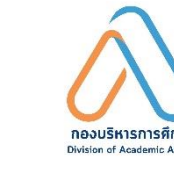

Inbox Facebook Page :

กองบริหารการศึกษา มหาวิทยาลัยมหิดล

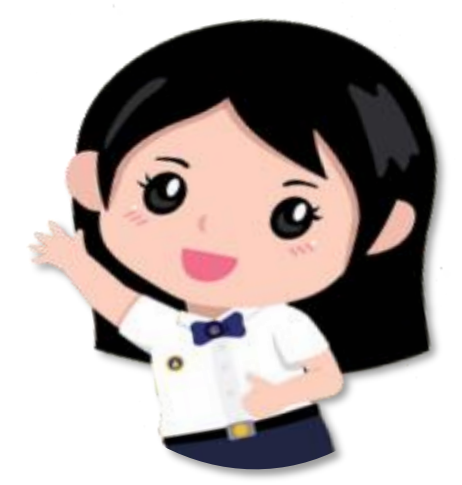

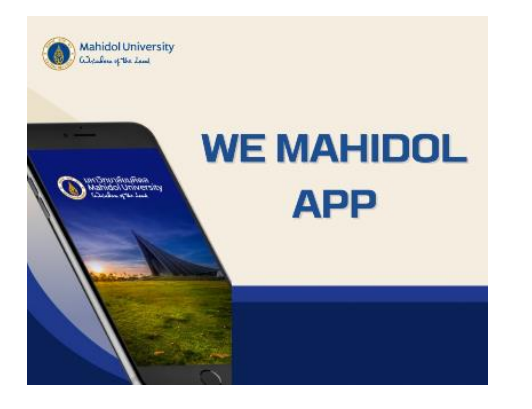

องบริหารการศึกษา มหาวิทยาลัยมหิด

ision of Academic Affairs

 $\bigoplus$ 

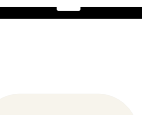

MU Life Pass : https://mustudent.mahidol.ac.th

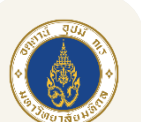

We Mahidol Application :

สำหรับระบบปฏิบัติการ Android 🌽

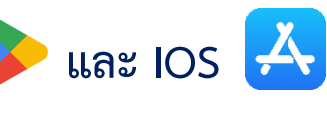

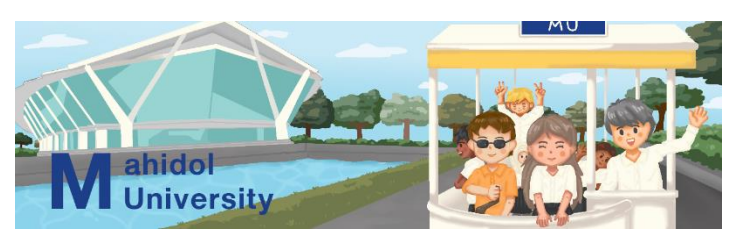

TCAS67 รอบที่ 3 Admission

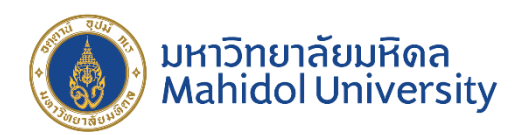

# <u>THANKYOU</u>

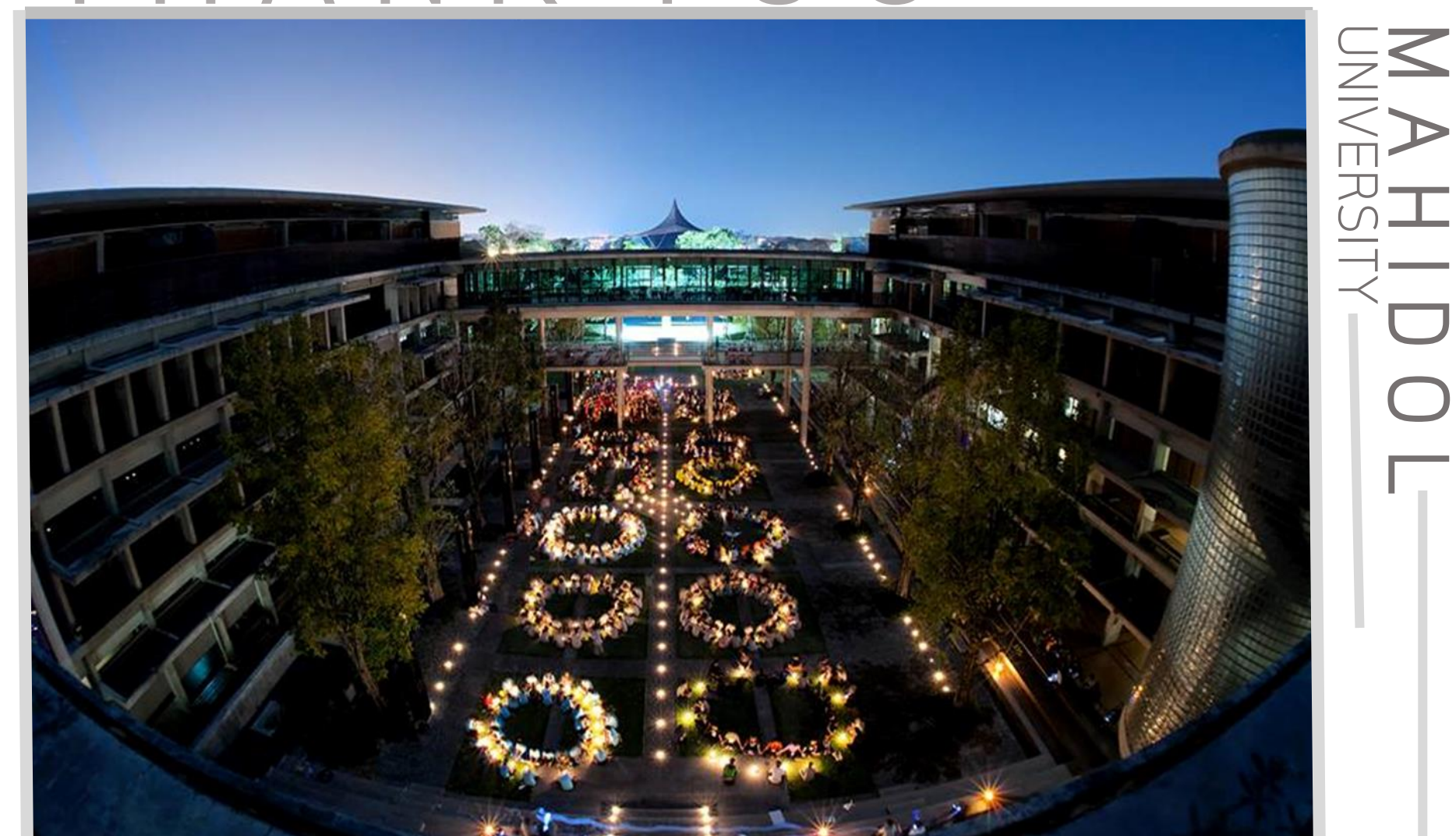

# M A H I D O L